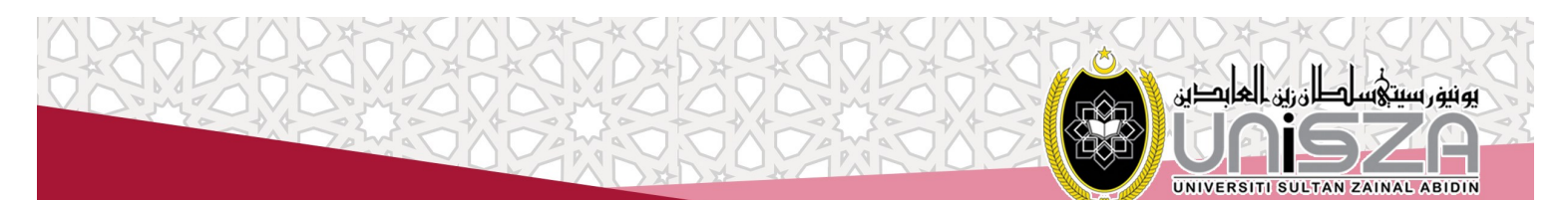

# BAYARAN YURAN MELALUI PEMBAYARAN BIL FEE PAYMENT VIA BILL PRESENTMENT

|            |                            |        | PERBANKAN INTERNET   INTERNET BANKING                                                                                                    |
|------------|----------------------------|--------|----------------------------------------------------------------------------------------------------|
|            | Langkah 1<br>Step 1        | :      | Log Masuk ke Perbankan Internet Bank anda.<br>Login to your Bank's Internet Banking                                                                                                    |
| 2          | <b>Langkah 2</b><br>Step 2 | :<br>: | Pilih Menu "LAIN-LAIN".<br>Select "OTHERS"                                                                                                    |
|            | <b>Langkah 3</b><br>Step 3 | :      | <b>Pilih "Pembayaran Bil / Yuran IPT".</b><br>Select "Bill Presentment / IPT Fees".                                                                                                    |
|            | <b>Langkah 4</b><br>Step 4 | :      | <b>Pilih "Yuran IPT".</b><br>Choose "IPT Fees".                                                                                                    |
| 5          | Langkah 5<br>Step 5        | :<br>: | Masukkan Nombor Kad Pengenalan (Mykad) Pelajar pada Ref 2.– Pelajar Tempatan<br>Masukkan Nombor Passport pada Ref 2.– Pelajar Antarabangsa<br>Insert Student's Identification Number (Mycard) Number at Ref 2.— Local Student<br>Insert Student's Passport Number at Ref 2.— International Student |
| 6          | <b>Langkah 6</b><br>Step 6 | :<br>: | <b>Pilih Nombor Pelajar Yang Ingin Dibayar (Abaikan Amaun Yang Dipaparkan)</b><br>Choose Student's Matric Number (Ignore The Amount Displayed).                                                                                                    |
| $\bigcirc$ | <b>Langkah 7</b><br>Step 7 | :      | Masukkan Amaun dan Sahkan Amaun Yang Ingin Dibayar.<br>Insert Amaunt and Confirm Your Payment.                                                                                                    |
| (3)        | <b>Langkah 8</b><br>Step 8 | :      | Transaksi Selesai dan Simpan Resit Sebagai Rujukan.<br>Transaction End and Please Keep The Receipt as Reference.                                                                                                    |

## CASH DEPOSIT MACHINE BANK ISLAM MALAYSIA BERHAD (CDM BIMB)

|   | Langkah 1<br>Step 1        | :      | <b>Tekan Sebarang Butang.</b><br>Press Any Button at the Screen or Machine.                                                                                                    |
|---|----------------------------|--------|----------------------------------------------------------------------------------------------------|
| 2 | <b>Langkah 2</b><br>Step 2 | :      | <b>Pilih "Yuran IPT"</b><br>Choose "IPT Fees".                                                                                                    |
| 3 | Langkah 3<br>Step 3        | :      | Masukkan Nombor Kad Pengenalan (Mykad) Pelajar pada Ref 2.– Pelajar Tempatan<br>Masukkan Nombor Passport pada Ref 2.– Pelajar Antarabangsa<br>Insert Student's Identification Number (Mycard) Number at Ref 2.— Local Student<br>Insert Student's Passport Number at Ref 2.— International Student |
| 4 | <b>Langkah 4</b><br>Step 4 | :<br>: | <b>Pilih Nombor Pelajar Yang Ingin Dibayar (Abaikan Amaun Yang Dipaparkan).</b><br>Choose Student's Matric Number (Ignore The Amount Displayed).                                                                                                    |
| 5 | Langkah 5<br>Step 5        | :<br>: | Masukkan Wang dan Sahkan Bayaran.<br>Insert the Money and Confirm Your Payment.                                                                                                    |
| 6 | <b>Langkah 6</b><br>Step 6 | :      | Transaksi Selesai dan Simpan Resit Sebagai Rujukan.<br>Transaction End and Please Keep The Receipt as Reference.                                                                                                    |

Hubungi kami melalui:

Contact us by: No. Telefon : 09-6687607 / 6687604 / 6687920 / 6687613 / 6688623 | No. Fax : 09-6687841 Email : kewpelajar\_prasiswazah@unisza.edu.my / kewpelajar\_pascasiswazah@unisza.edu.my

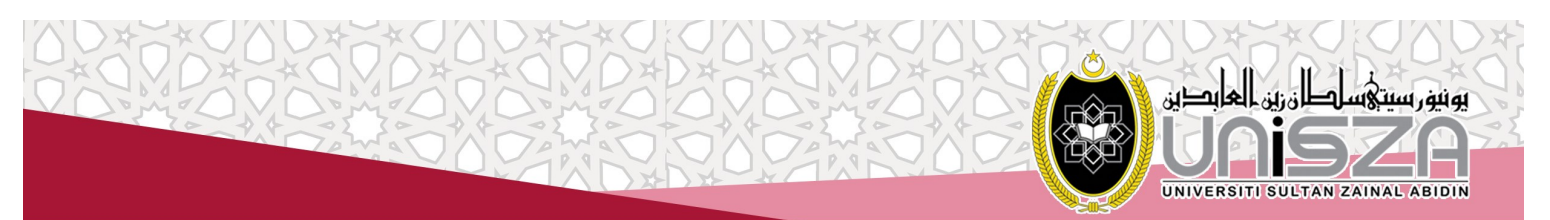

# BAYARAN YURAN MELALUI PEMBAYARAN BIL FEE PAYMENT VIA BILL PRESENTMENT

|   | AUTO TEI         | LLE        | ER MACHINE BANK ISLAM MALAYSIA BERHAD (ATM BIMB)                                                                                                    |
|---|------------------|------------|----------------------------------------------------------------------------------------------------|
|   | Langkah 1        | <b>1 :</b> | Masukkan kad ATM dan Sahkan Nombor PIN anda.                                                                                                    |
|   | Step 1           | :          | Insert your ATM Card and Confirm your PIN Number.                                                                                                    |
| 2 | Langkah 2        | 2 :        | Pilih Menu "LAIN-LAIN"                                                                                                    |
|   | Step 2           | :          | Select "Others"                                                                                                    |
| 3 | Langkah 3        | 3:         | Pilih "Pembayaran Bil / Yuran IPT".                                                                                                    |
|   | Step 3           | :          | Select "Bill Presentment / IPT Fees".                                                                                                    |
| 4 | Langkah 4        | <b>4 :</b> | Pilih "Yuran IPT".                                                                                                    |
|   | Step 4           | :          | Choose "IPT Fees".                                                                                                    |
| 5 | Langkah (        | 5:         | Masukkan Nombor Kad Pengenalan (Mykad) Pelajar pada Ref 2.– Pelajar Tempatan<br>Masukkan Nombor Passport pada Ref 2.– Pelajar Antarabanasa           |
|   | Step 5           | :          | Insert Student's Identification Number (Mycard) Number at Ref 2.— Local Student<br>Insert Student's Passport Number at Ref 2.— International Student |
| 6 | <b>Langkah (</b> | <b>5 :</b> | Pilih Nombor Pelajar Yang Ingin Dibayar (Abaikan Amaun Yang Dipaparkan)                                                                              |
|   | Step 6           | :          | Choose Student's Matric Number (Ignore The Amount Displayed).                                                                                        |
| 7 | Langkah 7        | 7 :        | Transaksi Selesai dan Cetak Resit sebagai Rujukan                                                                                                    |
|   | Step 7           | :          | Transaction Completes. Print Out the Receipt as Reference.                                                                                           |

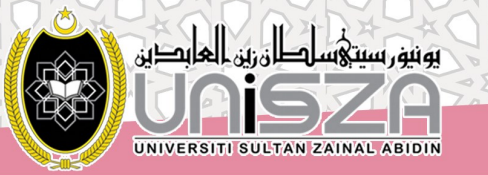

# BAYARAN YURAN MELALUI JOMPAY PAYMENT OF STUDENT'S FEE VIA JOMPAY

### PELAJAR BAHARU | FOR NEW STUDENT

#### PERBANKAN INTERNET | INTERNET BANKING

|           | <b>Langkah 1</b><br>Step 1                 | : Lo<br>: Lo                   | <b>Log Masuk ke Perbankan Internet Bank anda.</b><br>Login to your Bank's Internet Banking                                                                                                    |                                                                                               |                                                                                             |
|-----------|--------------------------------------------|--------------------------------|----------------------------------------------------------------------------------------------------|-----------------------------------------------------------------------------------------------|---------------------------------------------------------------------------------------------|
| 2         | <b>Langkah 2</b><br>Step 2                 | : Pil<br>: Se                  | <b>ih Menu Jompay.</b><br>Hect Jompay                                                                                                    | Jom<br>PAY                                                                                    | Biller Code: 22475<br>Ref-1: Nombor Kad Pengenalan Pelajar<br>Ref-2: Nombor Telefon Pelajar |
| 3         | <b>Langkah 3</b><br>Step 3                 | : <b>M</b><br>: Ins            | <b>asukkan Biller Code 22475</b><br>sert Biller Code 22475                                                                                                    | JomPAY online di Perbankan Internet dan Telefon Mud<br>Alih dengan akaun semasa atau simpanan |                                                                                             |
|           | Langkah 4<br>Step 4                        | : Ma<br>Ma<br>: Ins<br>Ins     | Masukkan Nombor Kad Pengenalan (Mykad) Pelajar pada Ref 1– Pelajar Tempatar<br>Masukkan Nombor Passport pada Ref 1– Pelajar Antarabangsa<br>Masukkan Nombor Telefon Pelajar pada Ref 2.<br>Insert Student's Identification Number (Mycard) Number at Ref 1.— Local Student<br>Insert Student's Passport Number at Ref 1.— International Student<br>Insert Student's Phone Number at Ref 2. |                                                                                               |                                                                                             |
| <b>()</b> | Langkah 5<br>Step 5<br>Langkah 6<br>Step 6 | : M<br>: In:<br>: Tro<br>: Tro | <b>asukkan Jumlah Bayaran</b><br>sert the Amount of the Payment<br><b>ansaksi Selesai dan Cetak Resit s</b><br>ansaction Completes. Print Out th                                                                                                    | <b>ebagai Ruju</b><br>e Receipt c                                                             | <b>kan.</b><br>as Reference.                                                                |

### AUTO TELLER MACHINE (ATM)

|   | <b>Langkah 1</b><br>Step 1 | : | Masukkan kad ATM dan Sahkan Nombor PIN anda.<br>Insert your ATM Card and Confirm your PIN Number.                                                                                      |                                                                                                    |                                                                                |  |
|---|----------------------------|---|----------------------------------------------------------------------------------------------------|----------------------------------------------------------------------------------------------------|--------------------------------------------------------------------------------|--|
| 2 | <b>Langkah 2</b><br>Step 2 | : | <b>Pilih Menu "LAIN-LAIN"</b><br>Select "Others"                                                                                                    |                                                                                                    | Biller Code: 22475                                                             |  |
| 3 | <b>Langkah 3</b><br>Step 3 | : | <b>Pilih Menu Jompay</b><br>Select Jompay                                                                                                    | Ref-1: Nombor Kad Pengenalan Pelajar<br>Ref-2: Nombor Telefon Pelajar                                                      |                                                                                |  |
|   | <b>Langkah 4</b><br>Step 4 | : | Masukkan Biller Code 22475<br>Insert Biller Code 22475                                                                                                    | JomPAY of Alih denga                                                                                                    | nline di Perbankan Internet dan Telefon Mudah<br>In akaun semasa atau simpanan |  |
| 5 | Langkah 5                  | : | Masukkan Nombor Kad Pengenalan (Mykad) Pelajar pada Ref 1– Pelajar Tempatan<br>Masukkan Nombor Passport pada Ref 1– Pelajar Antarabangsa<br>Masukkan Nombor Telefon Pelajar pada Ref 2 |                                                                                                    |                                                                                |  |
|   | Step 5                     | : | Insert Student's Identification Numb<br>Insert Student's Passport Number at<br>Insert Student's Phone Number at F                                                                      | ication Number (Mycard) Number at Ref 1.— Local Student<br>ort Number at Ref 1.— International Student<br>Number at Ref 2. |                                                                                |  |
| 6 | <b>Langkah 6</b><br>Step 6 | : | Masukkan Jumlah Bayaran<br>Insert the Amount of the Payment                                                                                                    |                                                                                                    |                                                                                |  |
| Ŏ | <b>Langkah 7</b><br>Step 7 | : | Transaksi Selesai dan Cetak Resit sebagai Rujukan<br>Transaction Completes. Print Out the Receipt as Reference.                                                                        |                                                                                                    |                                                                                |  |

Hubungi kami melalui:

Contact us by:

No. Telefon : 09-6687607 / 6687604 / 6687920 / 6687613 / 6688623 | No. Fax : 09-6687841 Email : kewpelajar\_prasiswazah@unisza.edu.my / kewpelajar\_pascasiswazah@unisza.edu.my

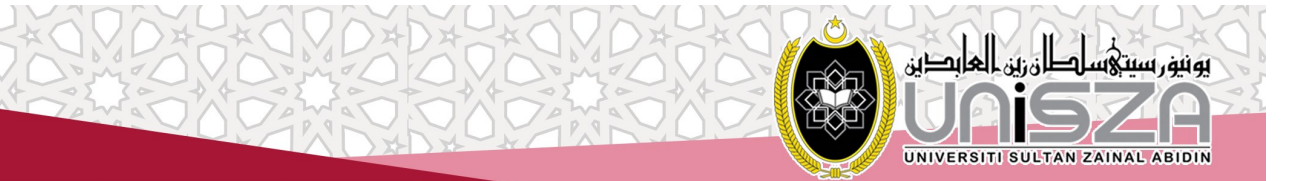

## BAYARAN YURAN MELALUI JOMPAY PAYMENT OF STUDENT'S FEE VIA JOMPAY

### PELAJAR SEDIA ADA | FOR RETURNING STUDENT

|   |                            |   | PERBANKAN INTERNET   INTE                                                                                                    | RNET BA                                                                                                   | NKING                        |  |  |
|---|----------------------------|---|----------------------------------------------------------------------------------------------------|----------------------------------------------------------------------------------------------------|------------------------------|--|--|
| 1 | Langkah 1<br>Step 1        | : | Log Masuk ke Perbankan Internet Banking<br>Login to your Bank's Internet Banking                                                                                                    | nk anda.                                                                                                  |                              |  |  |
| 2 | <b>Langkah 2</b><br>Step 2 | : | <b>Pilih Menu Jompay.</b><br>Select Jompay                                                                                                    | Dompay.<br>Pay Biller Code: 22475<br>Ref-1: Nombor Matrik Pelajar<br>Ref-2: Nombor Kad Pengenalan Pelajar |                              |  |  |
| 3 | Langkah 3<br>Step 3        | : | Masukkan Biller Code 22475<br>Insert Biller Code 22475                                                                                                    | Siller Code 22475JomPAY online di Perbankan Inter<br>Alih dengan akaun semasa atau sir                    |                              |  |  |
| 4 | Langkah 4<br>Step 4        | : | Masukkan Nombor Matrik Pelajar pada Ref 1.<br>Masukkan Nombor Kad Pengenalan (Mykad) Pelajar pada Ref 2.– Pelajar Tempatan<br>Masukkan Nombor Passport pada Ref 2.– Pelajar Antarabangsa<br>Insert Student's Matric Number at Ref 1.<br>Insert Student's Identification Number (Mycard) Number at Ref 2.– Local Student<br>Insert Student's Passport Number at Ref 2.– International Student |                                                                                                    |                              |  |  |
| 5 | <b>Langkah 5</b><br>Step 5 | : | Masukkan Jumlah Bayaran<br>Insert the Amount of the Payment                                                                                                    |                                                                                                    |                              |  |  |
| 6 | <b>Langkah 6</b><br>Step 6 | : | <b>Transaksi Selesai dan Cetak Resit seb</b><br>Transaction Completes. Print Out the                                                                                                    | <b>agai Ruju</b><br>Receipt c                                                                             | <b>kan.</b><br>as Reference. |  |  |

### AUTO TELLER MACHINE (ATM)

| <b>Langkah 1</b><br>Step 1 | :                                                                                                    | Masukkan kad ATM dan Sahkan Nombor PIN anda.<br>Insert your ATM Card and Confirm your PIN Number.                                             |                                                                                                    |  |
|----------------------------|----------------------------------------------------------------------------------------------------|----------------------------------------------------------------------------------------------------|----------------------------------------------------------------------------------------------------|--|
| <b>Langkah 2</b><br>Step 2 | :                                                                                                    | <b>Pilih Menu "LAIN-LAIN"</b><br>Select "Others"                                                                                              |                                                                                                    |  |
| <b>Langkah 3</b><br>Step 3 | :                                                                                                    | <b>Pilih Menu Jompay</b><br>Select Jompay                                                                                                    | Biller Code: 22475<br>Ref-1: Nombor Matrik Pelajar<br>Ref-2: Nombor Kad Pengenalan Pelajar                                                                                                    |  |
| <b>Langkah 4</b><br>Step 4 | :                                                                                                    | Masukkan Biller Code 22475<br>Insert Biller Code 22475                                                                                        | JomPAY online di Perbankan Internet dan Telefon Mudah<br>Alih dengan akaun semasa atau simpanan                                                                                                    |  |
| Langkah 5                  | :                                                                                                    | Masukkan Nombor Matrik Pelaja<br>Masukkan Nombor Kad Pengena<br>Masukkan Nombor Passport pad                                                  | pada Ref 1.<br>Ian (Mykad) Pelajar pada Ref 2.– Pelajar Tempatar<br>2 Ref 2.– Pelajar Antarabanasa                                                                                                    |  |
| Step 5                     | :                                                                                                    | Insert Student's Matric Number at<br>Insert Student's Identification Num<br>Insert Student's Passport Number                                  | Ref 1.<br>hber (Mycard) Number at Ref 2.— Local Student<br>at Ref 2.— International Student                                                                                                    |  |
| <b>Langkah 6</b><br>Step 6 | :                                                                                                    | Masukkan Jumlah Bayaran<br>Insert the Amount of the Paymer                                                                                    | t                                                                                                    |  |
| <b>Langkah 7</b><br>Step 7 | :                                                                                                    | <ul> <li>Transaksi Selesai dan Cetak Resit sebagai Rujukan</li> <li>Transaction Completes. Print Out the Receipt as Reference.</li> </ul>     |                                                                                                    |  |
|                            | Langkah 1<br>Step 1<br>Langkah 2<br>Step 2<br>Langkah 3<br>Step 3<br>Langkah 4<br>Step 4<br>Langkah 5<br>Step 5<br>Langkah 6<br>Step 6<br>Langkah 7<br>Step 7 | Langkah 1<br>Step 1:Step 1:Langkah 2<br>Step 2:Langkah 3<br>Step 3:Langkah 4<br>Step 4:Step 5:Step 5:Langkah 4<br>Step 6:Langkah 5<br>Step 6: | Langkah 1<br>Step 1:Masukkan kad ATM dan Sahkan<br>Step 1Langkah 2<br>Step 2:Pilih Menu "LAIN-LAIN"<br>Step 2Langkah 3<br>Step 3:Pilih Menu Jompay<br>Step 3Langkah 3<br>Step 3:Pilih Menu Jompay<br>Step 4Langkah 4<br>Step 4:Masukkan Biller Code 22475Langkah 5<br>Step 4:Masukkan Nombor Matrik Pelajar<br>Masukkan Nombor Kad Pengena<br>Masukkan Nombor Fassport padeStep 5:Insert Student's Matric Number at<br>Insert Student's Identification Num<br>Insert Student's Passport Number at<br>Step 6Langkah 6<br>Step 7:Masukkan Jumlah Bayaran<br>Step 5 |  |

Hubungi kami melalui: Contact us by:

No. Telefon : 09-6687607 / 6687604 / 6687920 / 6687613 / 6688623 | No. Fax : 09-6687841 Email : kewpelajar\_prasiswazah@unisza.edu.my / kewpelajar\_pascasiswazah@unisza.edu.my